ВПРАВА 1. Створення нумерованого та маркованого списків.

Завдання. Створіть новий текстовий документ «Списки» із нумерованим списком продуктів, які потрібно купити, та маркованим списком страв.

## Хід роботи

1. Відкрийте текстовий процесор Word. Та надрукуйте заголовок першого списку: «Список продуктів» та натисніть клавішу *Enter*;

2. У вкладці «Головна» виберіть інструмент «Нумерований список», формат номера «цифра з дужкою»:

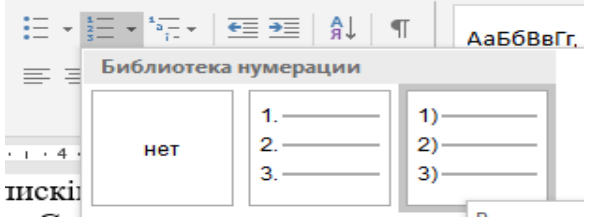

3. Введіть перший пункт списку: «Молоко» та натисніть клавішу Enter;

4. Створіть список згідно зразка, поданого на малюнку:

## Список продуктів

- Молоко;
- 2) Сир;
- Хліб;
- Цукор;
- 5) Борошно;
- б) Яйця;
- Яблука;
- 8) Картопля.

5. Задайте такі параметри заголовку списку: розмір шрифту – 18, накреслення – полужирний, вирівнювання - по центру;

6. Виділіть список та задайте розмір шрифту – 14;

7. Видаліть із списку елемент «Борошно»;

8. Поставте курсор після крапки в останньому пункті списку та натисніть клавішу *Enter* 3 рази;

9. Надрукуйте заголовок другого списку: «Список страв» та натисніть клавішу *Enter*;

10. У вкладці «Головна» виберіть інструмент «Маркований список», формат маркера «галочка»:

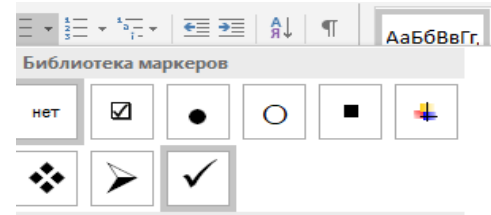

11. Введіть перший пункт списку: «Суп» та натисніть клавішу Enter;

12. Створіть список згідно зразка, поданого на малюнку:

## Список страв

- ✓ Суп;
- 🗸 Каша;
- 🗸 Салат;
- 🗸 Торт;
- ✓ Котлети;
- ✓ Пампушки;
- ✓ Пиріжки.

13. Задайте такі параметри заголовку списку: розмір шрифту – 18, накреслення полужирний, вирівнювання - по центру;

14. Виділіть список та задайте розмір шрифту – 14;

15. Збережіть документ у свою папку з іменем Списки + Прізвище.docx.

ВПРАВА 2. Створи самостійно перелік справ на вихідний день та перелік улюблених книг використовуючи марковані та нумеровані рядки.

**ВПРАВА 3.** Створення нового знаку маркованого списку на основі існуючого тексту.

Завдання «Зміна маркера». У документі скопіювати маркований список «списку страв» з попередньї роботи, та встановити новий знак маркера.

- 1. Скопіюйте «Список страв» у вікні створенного документу.
- 2. Активізуйте кнопку на стрічці «Маркери»

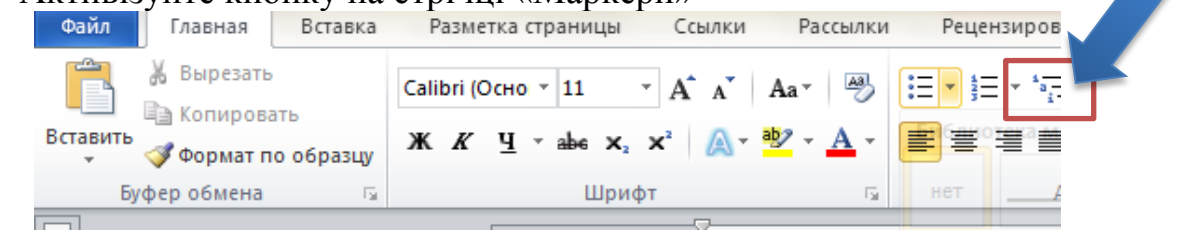

3. В діалоговому вікні активізувати команду «Визначення нового маркера»

| Визначення нового маркера |                 | ?             | $\times$ |
|---------------------------|-----------------|---------------|----------|
| Маркер                    |                 |               |          |
| С <u>и</u> мвол           | <u>Р</u> исунок | <u>Ш</u> рифт |          |
| Вирівн <u>ю</u> вання:    |                 |               |          |
| Зліва                     | $\sim$          |               |          |
| Попередній перегляд       |                 |               |          |
|                           |                 |               |          |
|                           |                 |               |          |
| · -                       |                 |               |          |
|                           |                 |               | _        |
|                           |                 |               |          |
| • -                       |                 |               | - 1      |
|                           |                 |               |          |
|                           |                 |               |          |
|                           |                 |               |          |
|                           | ОК              | Скас          | увати    |

4. Змініть вигляд маркера на символ наприклад, \* для цього в бібліотеці маркерів оберіть вказівку Визначити новий маркер у Microsoft Word, натисніть кнопку Символ , оберіть шрифт Wingdings, символ \* та натисніть кнопку OK.

5. Збережіть отриманий текстовий файл з іменем «Списки + Прізвище.docx».

- 6. Закрий всі відкриті вікна.
- 7. Відправити файл для перевірки вчителю.

## V. Домашнє завдання

- 1. Опрацювати підручник §3.4. стор.123-129.
- Підготувати відповіді на питання для роздумів з підручника стор. 129;
- 3. Законспектувати розділ «Найважливіше в цьому пункті у зошит;
- 4. Виконати практичні вправи №1,2,3